# RipBAR Pro V2.0a RipBAR V7.0a

*for Windows 95* ©1993-1995 Jonathan Carroll. All Rights Reserved.

This README applies both to RipBAR V7.0 and RipBAR Pro V2. 0 (the registered version of RipBAR). If you have registered RipBAR Pro, thank you again -- your support is appreciated!

## **Password Information (RipBAR Pro only)**

\* The first time you install RipBAR Pro, it will ask you to enter your registration password. This was provided to you in the cover letter that accompanied your registration package.

#### Versions

\* What you have is the latest release of RipBAR Pro for Windows 95.

## **Installation Instructions**

(Note, if you are upgrading RipBAR, please close RipBAR before proceeding with these steps. The new version will automatically use your current RipBAR settings.)

- 1. Create a directory (for example, called RIP\_BAR) where you will place RipBAR on your system.
- 2. Extract all files from the ZIP file to the directory you created above.
- 3. That's it! Create an icon in Program Manager or Explorer for RipBAR. Please spend some time reading about RipBAR's features in the on-line help file as there are a lot of options that may otherwise go unnoticed!

## Feedback, Updates

Please consult the on-line help file for the various ways you can reach. We're always anxious to hear your comments so don't be a stranger!

Thank you,

Jonathan Carroll & Naomi Akazawa, SoftDesign